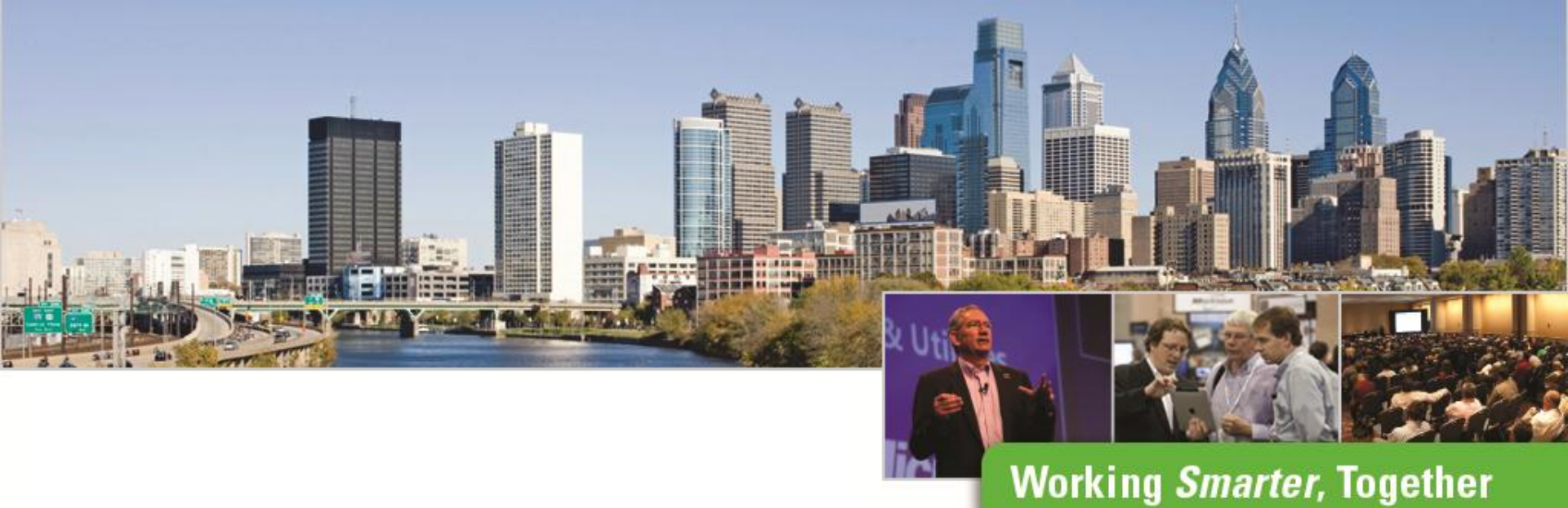

#### **Project Explorer**

John A Frampton Product Manager MicroStation, PowerDraft and View

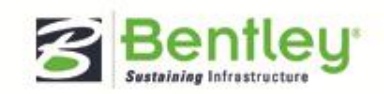

#### John Frampton – Product Manager

- Located in western Pennsylvania
- Bentley employee for over 12 years
- Over twenty years of design/CADD experience using and supporting Bentley, Intergraph, and Autodesk products.
- CADD manager for a very large engineering firm in Pennsylvania
- Email john.frampton@bentley.com

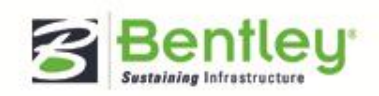

2

### Agenda

- Project Explorer Intro
- Project Explorer Scope
  - File
  - Links
- Project Explorer MicroStation V8i SELECTseries 3
   enhancements
- Closing

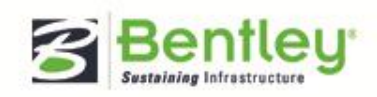

#### Question

• How many are using Project Explorer?

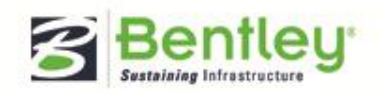

# **Managing Project Data**

- Project Data Primarily refers to:
  - Design files and models
  - Drawing and Sheet models
  - Saved Views, References, Drawing Titles
  - Supporting documentation
    - Word documents
    - Spreadsheets
    - PDF documents
    - Raster images, etc.

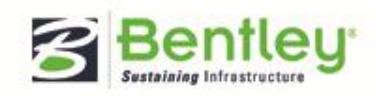

| 5

### **Project Explorer Dialog**

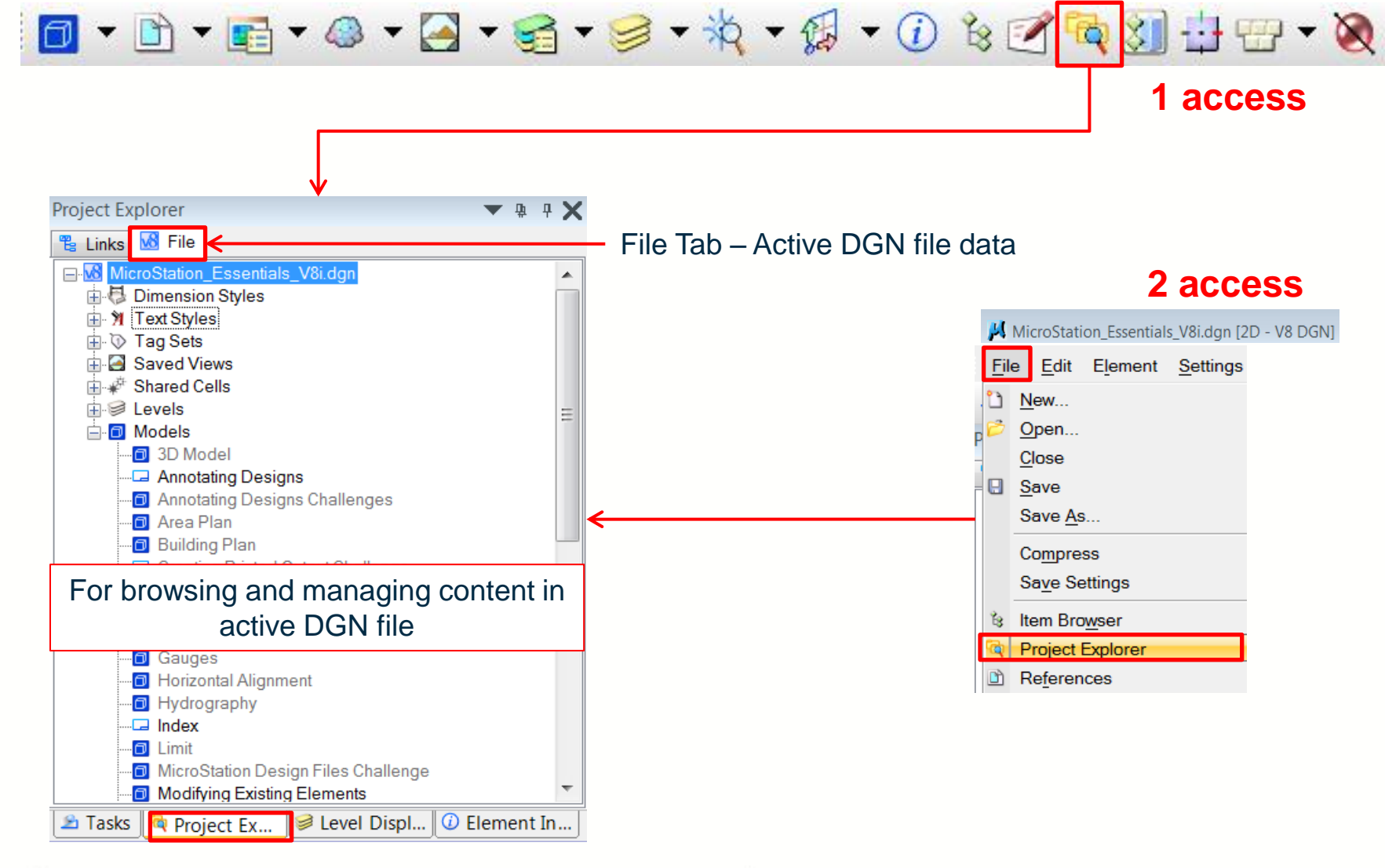

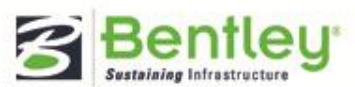

#### Be Together Working Smarter, Together

6

#### **Project Explorer Settings**

Lists the type of file content that appears in Project Explorer dialog. Show or hide by selecting true or false. Settings > Project Explorer

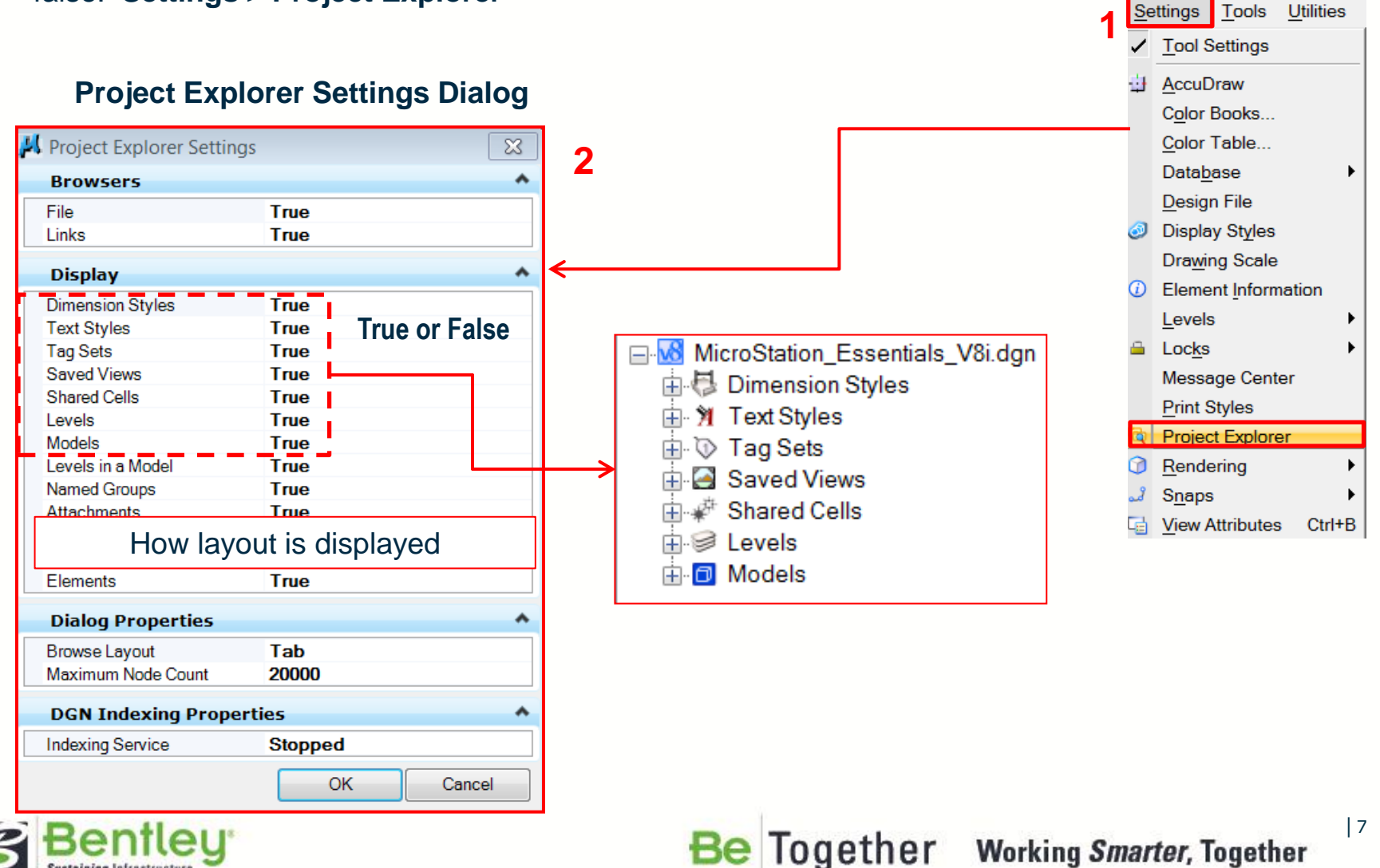

Sustaining Infrastructure

## **Project Explorer Scope**

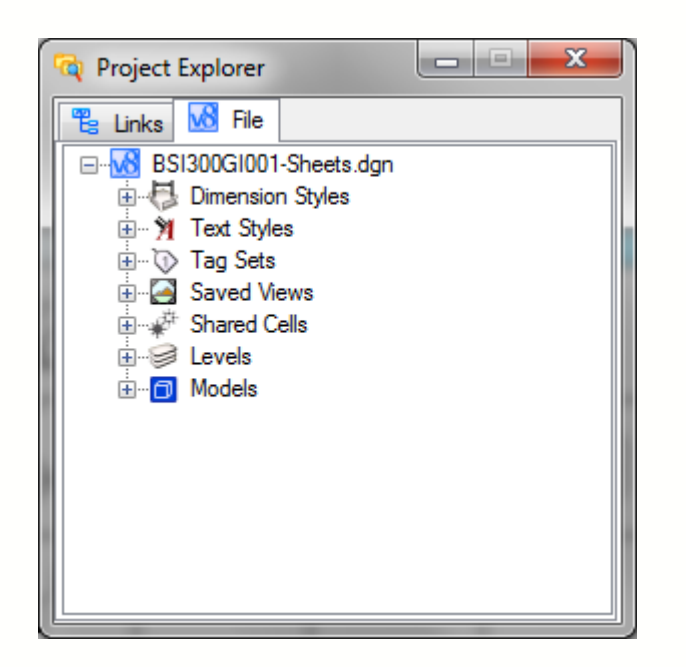

Links can be thought of a Project Data

File is content of the active file

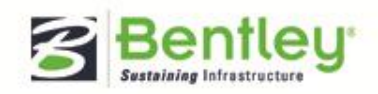

8

# File Scope

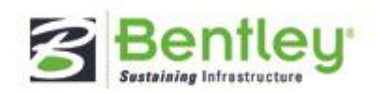

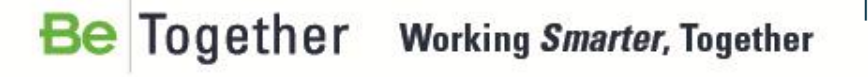

#### Adding a Saved View and Harvesting

| Saved Views - View 1              |         |              |         |      | x        |   |
|-----------------------------------|---------|--------------|---------|------|----------|---|
| 🖫 Active File 🔻 🏷 💭 🖏 🛛 🚰 🖌 🍃 🚔 🗎 |         |              |         |      |          |   |
|                                   | Nam     | e ^          | Туре    | Show | Status 🙎 |   |
|                                   | Accu    | Draw         | $\sim$  |      |          |   |
|                                   | Anno    | otating      | <u></u> |      |          |   |
|                                   | DGN     | files        | <b></b> |      |          |   |
|                                   | Elem    | ent Creation | $\geq$  |      |          |   |
|                                   | Existi  | ing          | $\geq$  |      |          | = |
|                                   | Existi  | ing Elements | $\geq$  |      |          |   |
|                                   | Existi  | ing Survey   | $\geq$  |      |          |   |
|                                   | Modi    | fy Existing  | $\geq$  |      |          |   |
|                                   | Modi    | fy challenge | $\geq$  |      |          | _ |
|                                   | NEW     | SAVED VIEW   | $\geq$  |      |          |   |
|                                   | Offic   | e Building   | <u></u> |      |          |   |
|                                   | Org DGN |              | <u></u> |      |          |   |
|                                   | Org I   | Org Proj     |         |      |          | - |
|                                   | •       | Create a N   | lew S   | Save | d View   |   |
|                                   |         |              |         |      |          |   |

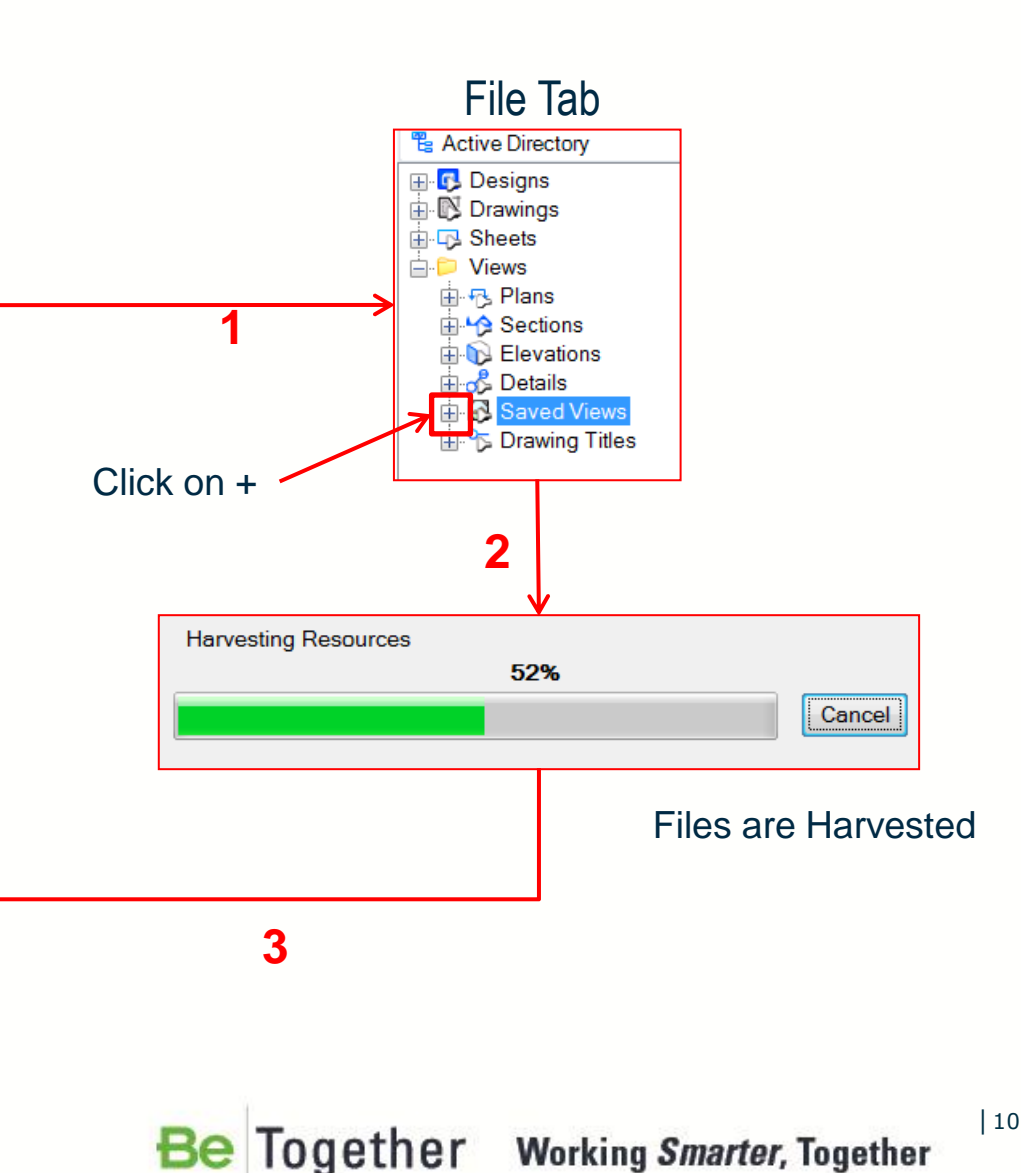

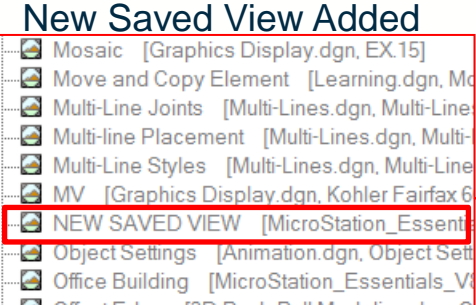

- 🔄 Offset Edge 🛛 [3D Push-Pull Modeling.dgn, 0
- 🔄 Offset Loop 🛛 [3D Push-Pull Modeling.dgn, O

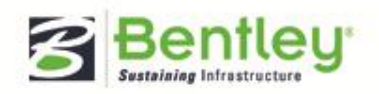

#### **Right Clicking Categories**

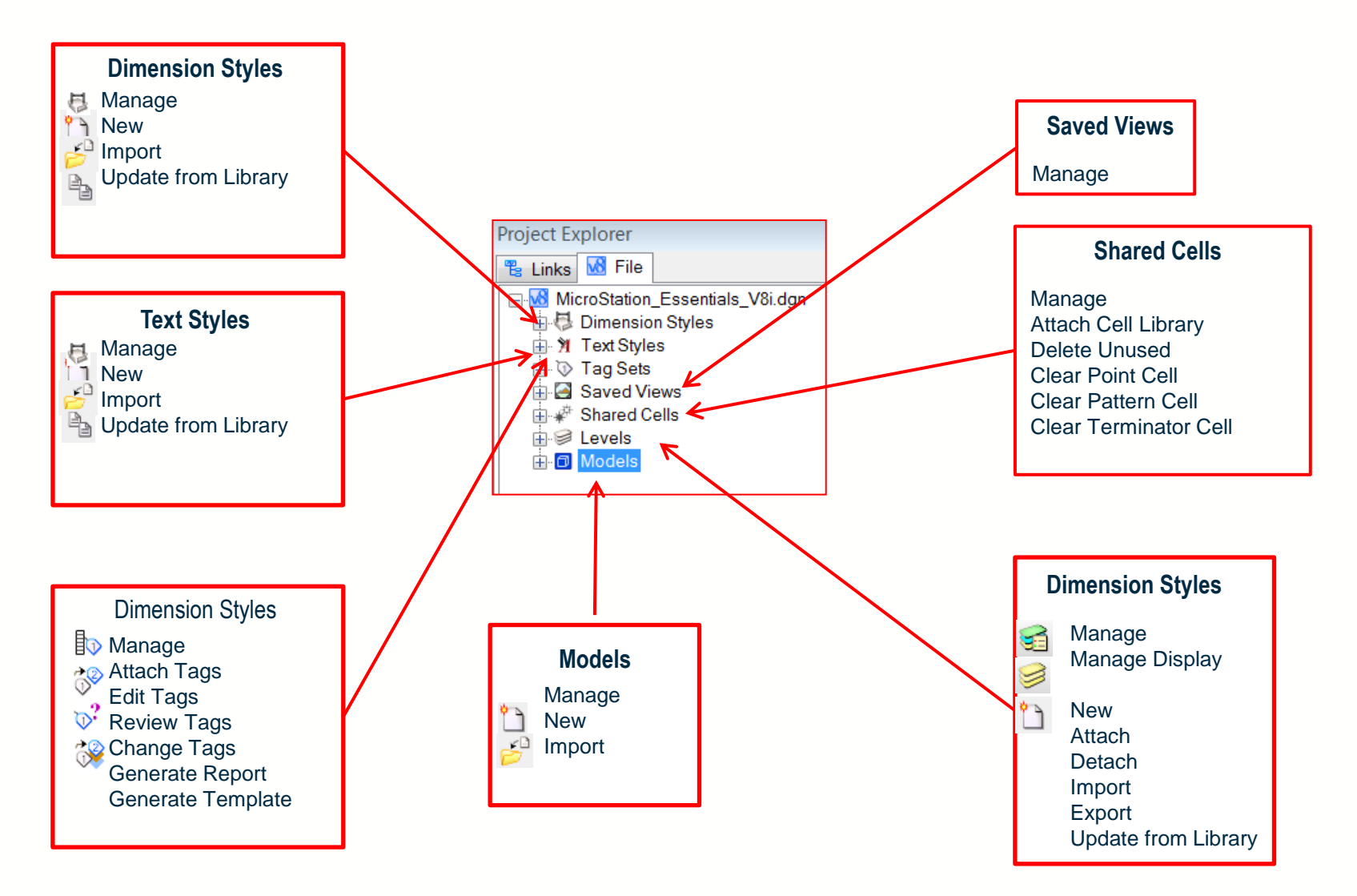

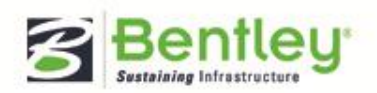

#### Be Together Working Smarter, Together

## **More Right Clicking**

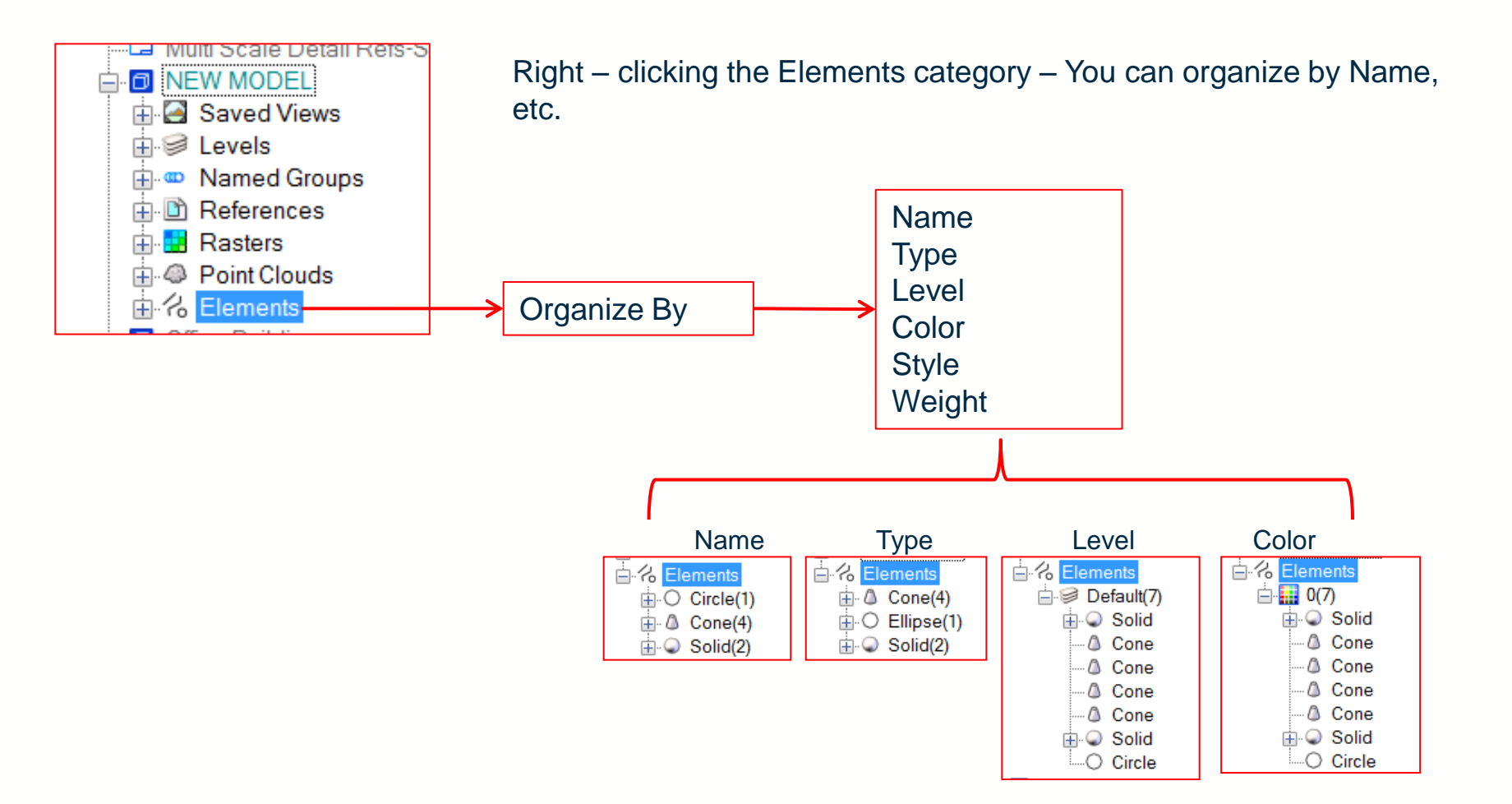

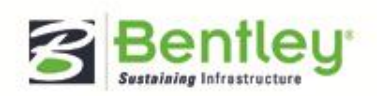

|12

# **Double Clicking A Category**

#### Associated Dialogs Open

#### 📕 Dimension Styles - style 4 23 📕 Text Styles - manual 23 S 📕 Tag Sets E Fil 3 Saved Views - View 1 23 S Те Rell Library: [...\Geospatial\cell\Geospatial.CEL] 23 St Na 🚮 Level Manager P Ac 1 P Ar • × Models 5 Na D 🖫 Active File 🔻 🛅 🐁 🚰 🗙 🎒 🛄 눧 G EI 11 P Ex 2D/3D Name Description 17 Type . Ex 24 V a Refborder Essentials geometry Ex 85 Ø ٥ Area Plan Essentials geometry M AM ٥ **Building Plan** Essentials geometry M 0 An 🗇 Time ٥ Organizing Design Data Challenge Test Your Skill 0 NE AR 🖗 Title ٥ Gauges Supporting Essentials geometry Of AR Essentials geometry Annotating Designs 0 0 . ٥ Office Building Essentials geometry 0 O ٦ Wards Essentials geometry 0 4 Multi Scale Detail Refs-Sheet Essentials geometry n ٥ Multi Scale Detail Refs-Geometry Essentials geometry Act ٥ Throttle Plate Essentials Geometry Tern ٦ 3D Model Master Model ٥ sandbox Print Sheet III

Be Together Working Smarter, Together

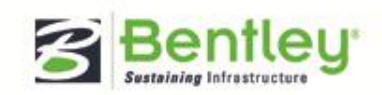

Category opens

associated dialog

- MicroStation Essentials V8i.don

🗄 🖏 Dimension Styles

🗄 🦹 Text Styles

🖶 🔄 Saved Views

🖶 🖑 Shared Cells

i 🔂 Taq Sets

Evels

H- Models

Project Explorer

🐮 Links 1 Kile

### **Right Clicking Within A Category**

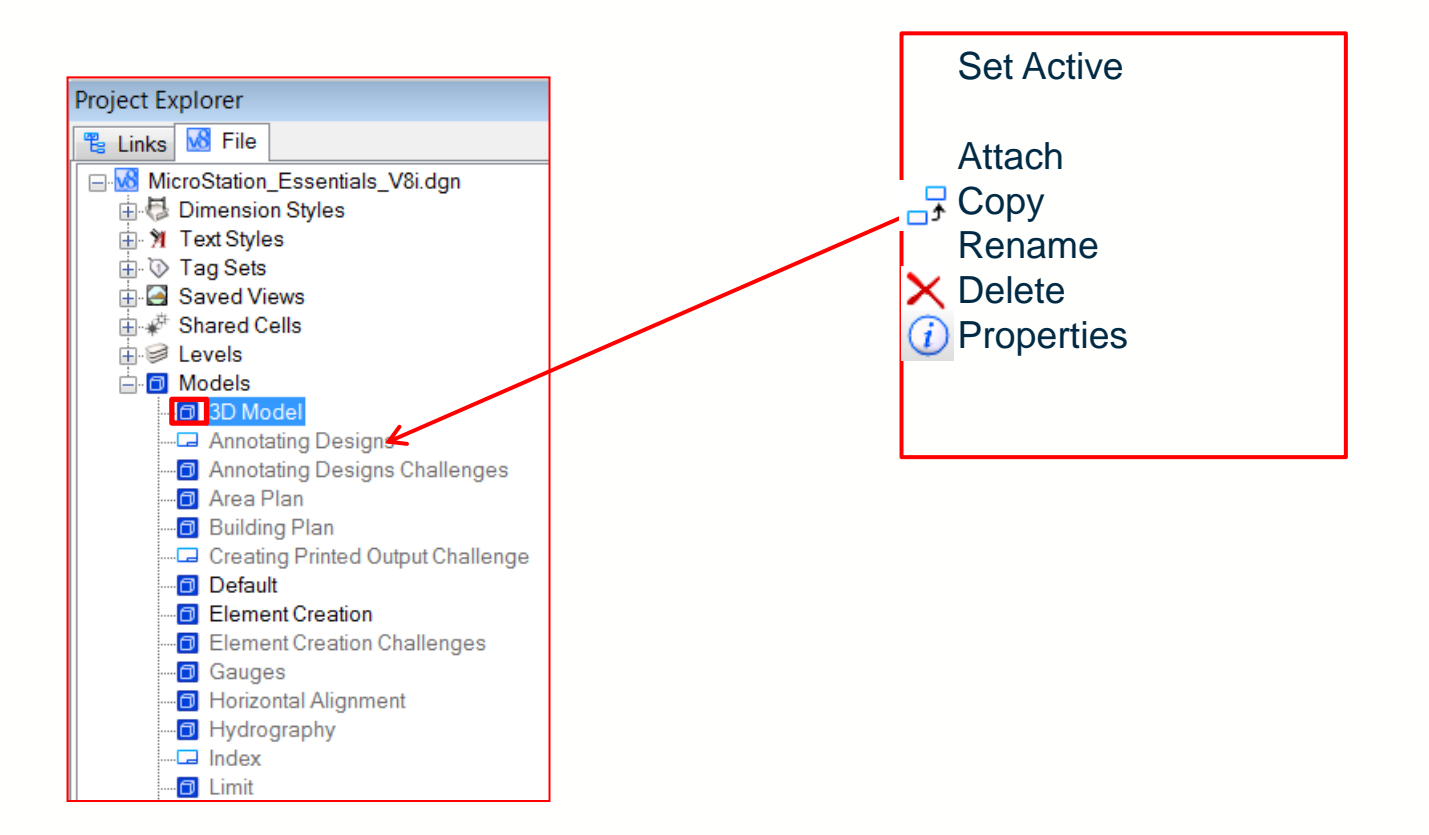

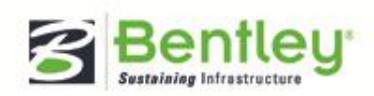

Be Together Working Smarter, Together

### **Double Clicking A Model**

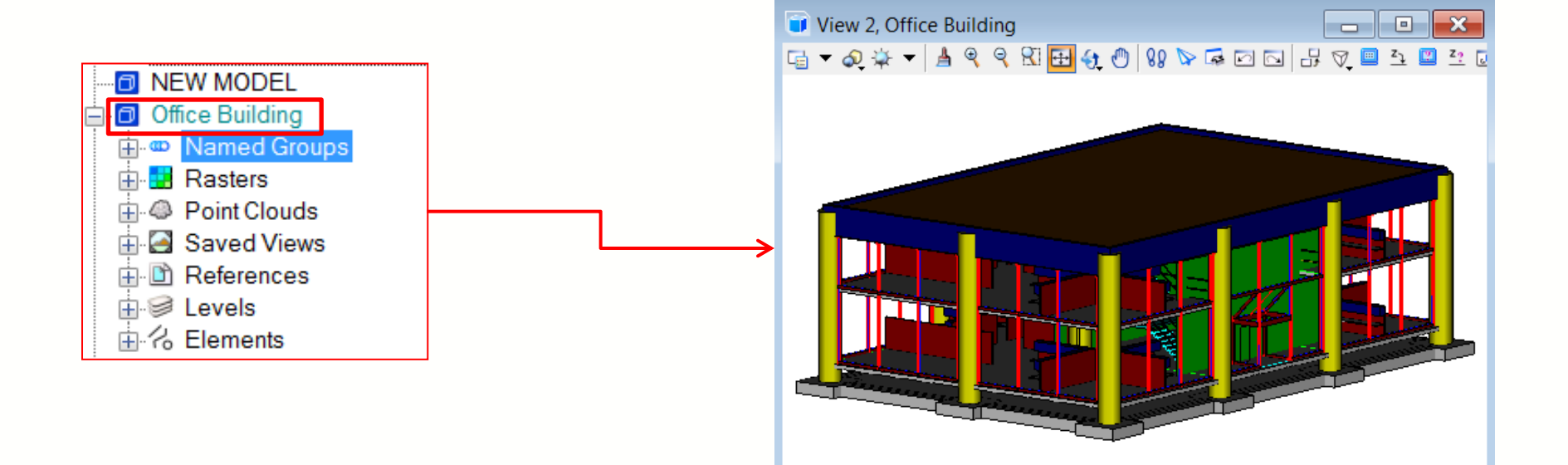

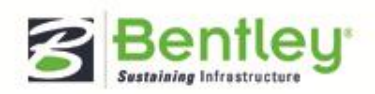

Be Together Working Smarter, Together

# **Drag & Drop As A Reference Attachment**

- 1. Provides an easy method to create a Design or Sheet composition.
- 2. Can be used for models, links, saved views and references
- 3. Models and Saved views have visibility outside the active model

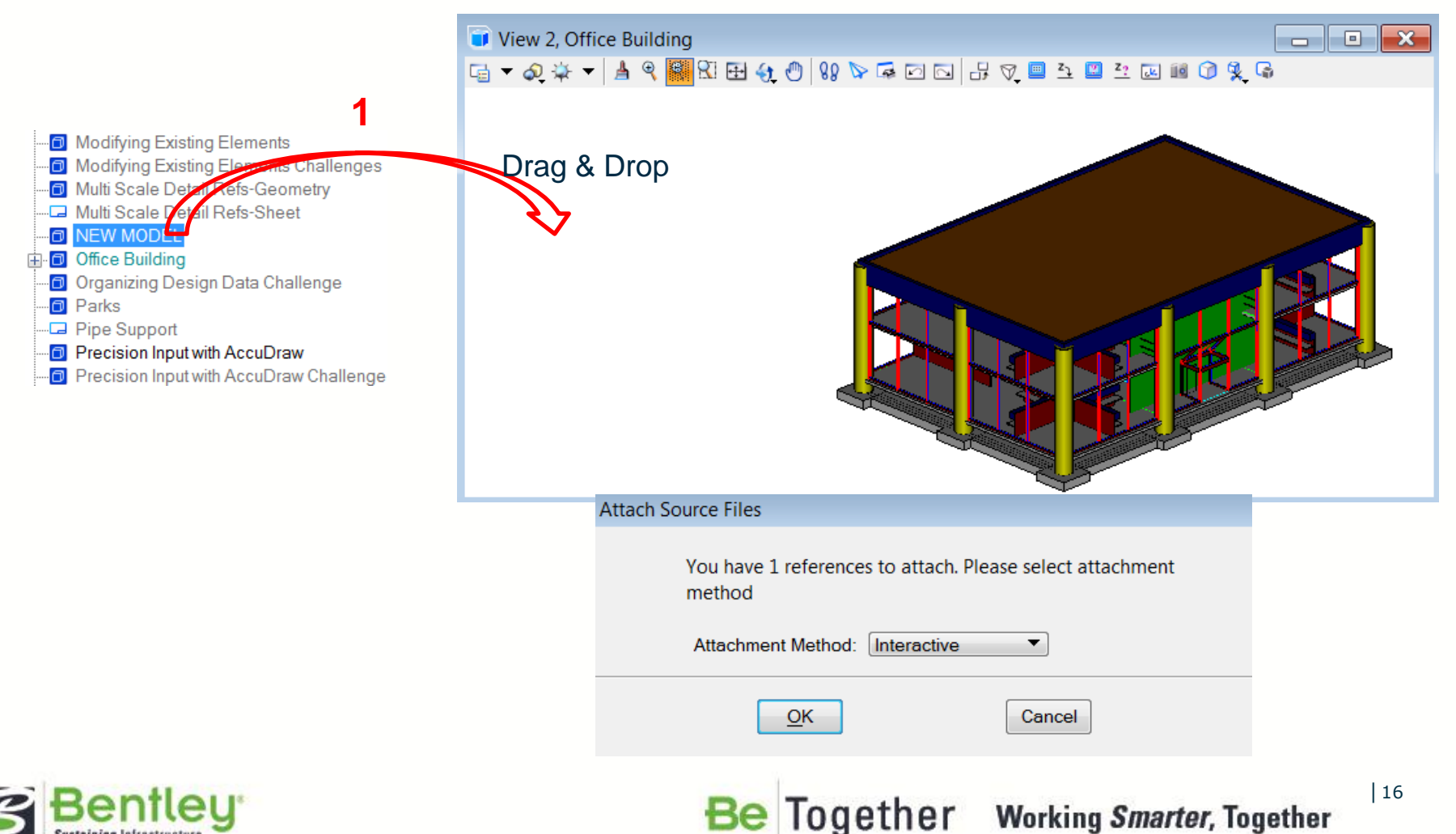

### **Drag & Drop As A Reference Attachment**

| Reference Attachr                | ment Settings for MicroStation_Essentials_V8i.dgn     |   |              |
|----------------------------------|-------------------------------------------------------|---|--------------|
| <u>F</u> ile Name:               | MicroStation_Essentials_V8i.dgn                       |   |              |
| Full Path:                       | \Examples\General\dgn\MicroStation_Essentials_V8i.dgn |   |              |
| <u>M</u> odel:                   | NEW MODEL                                             |   |              |
| Logical Name:                    | Condensing Unit                                       |   |              |
| Description:                     | Standard Right Isometric                              |   |              |
| Orientation:                     |                                                       |   |              |
| View                             | Description                                           |   |              |
| Right                            |                                                       |   |              |
| Isometric                        |                                                       |   | $\checkmark$ |
| Bottom                           |                                                       |   |              |
| Back                             |                                                       |   |              |
| Left                             | =                                                     | - |              |
| Right Ison                       | netric                                                |   |              |
| E Saved Views                    |                                                       |   |              |
| Named Fence                      | es (none)                                             |   |              |
| Detail<br>Sc <u>a</u> le (Master | Scale: Full Size 1=1 ▼<br>r:Ref): 1.000000 : 1.000000 |   |              |

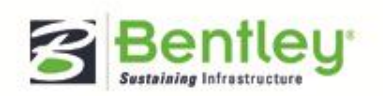

#### Be Together Working Smarter, Together

### To Apply a Saved View

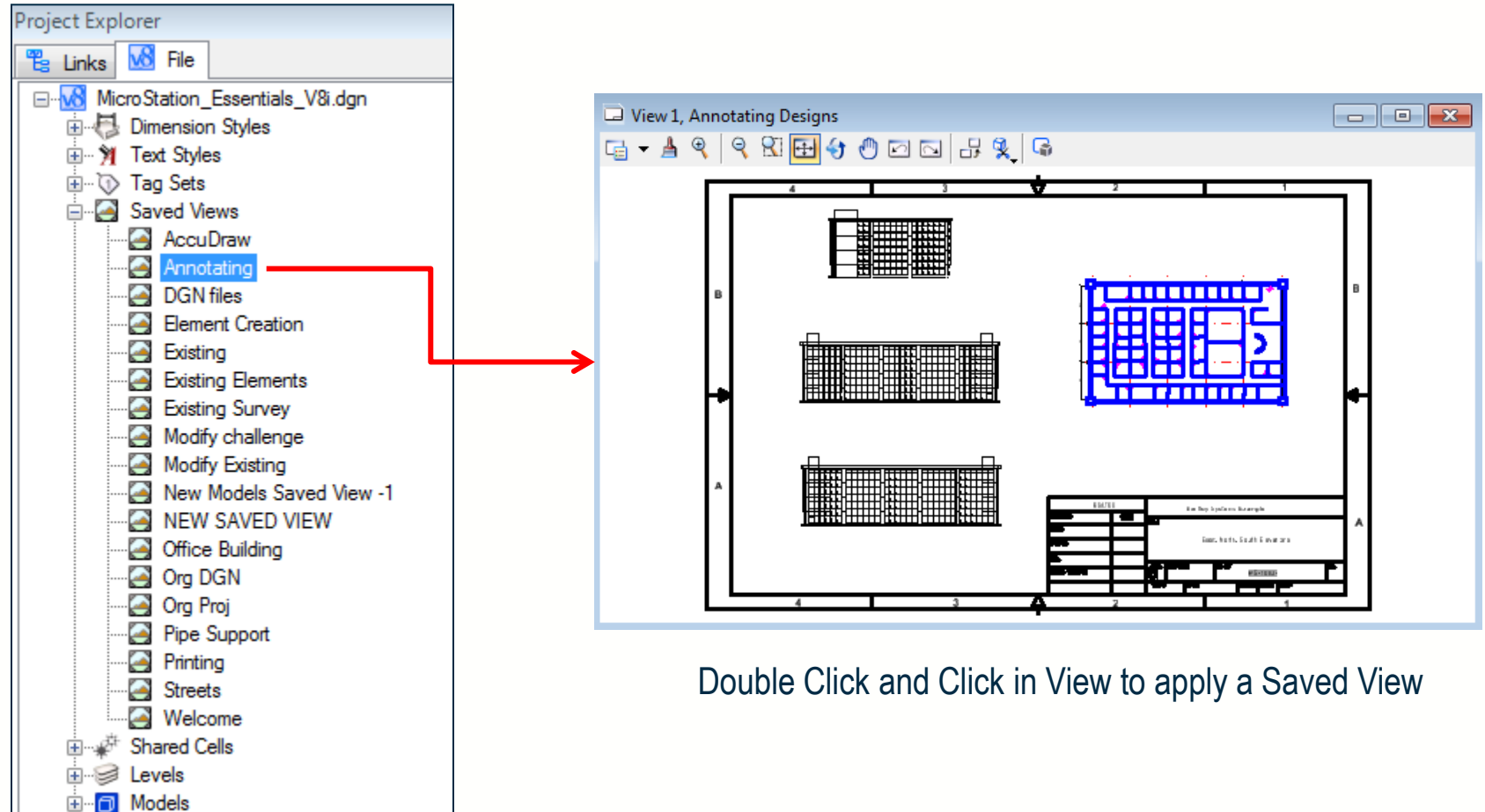

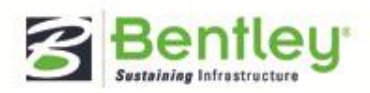

### **Element Information**

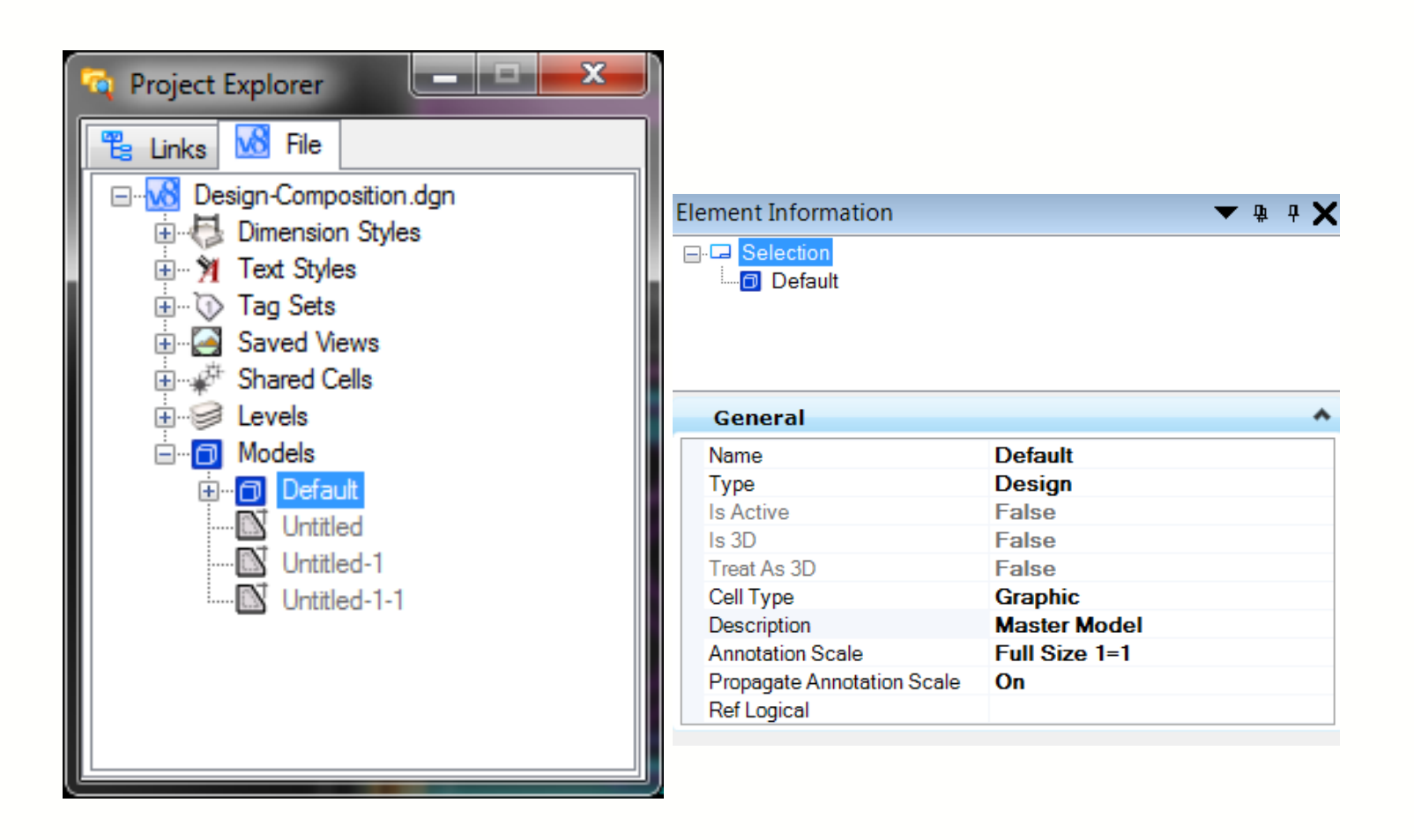

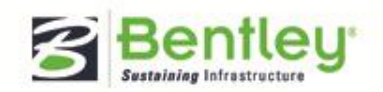

# **Links Scope**

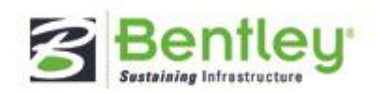

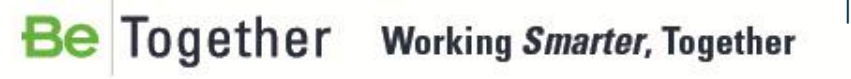

### **Definition: Links and Link Sets**

- What is a link?
  - A pointer to project data
- What is a link set?
  - A group or set of links

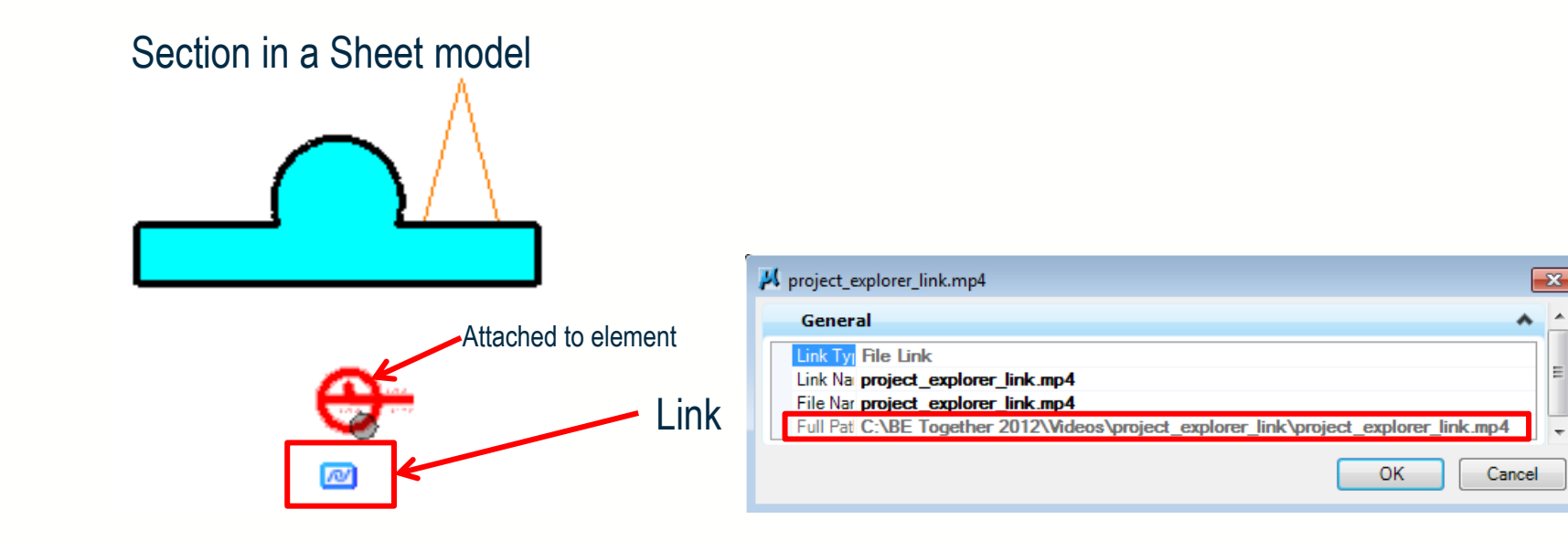

Be Together

21

Working Smarter, Together

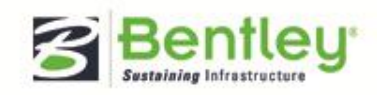

### Adding Data to Active DGN File

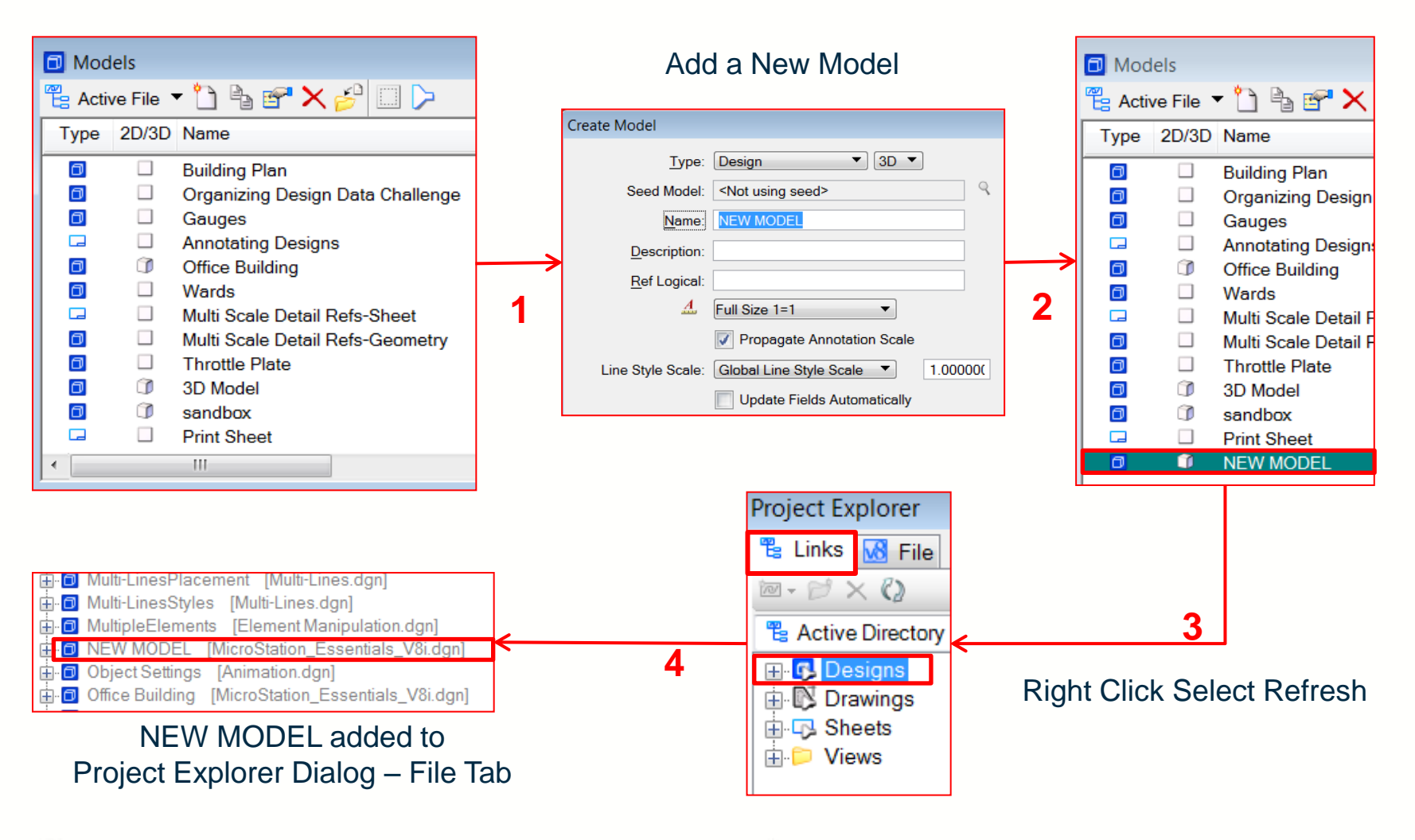

22

Be Together Working Smarter, Together

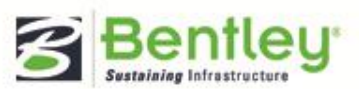

#### **Project Explorer Creating LinksSets**

- Additional Link Types
   Link to another Link Set
  - Link to External Folder
    - Create Link Folder or Drag and Drop from Windows Explorer.

| 📕 Create Link                   | 23                               |
|---------------------------------|----------------------------------|
| Type Linkset -                  |                                  |
|                                 | ▼ ""=                            |
|                                 | OK Car Select LinkSet            |
|                                 | 🗓 🕞 Design model links           |
| Project Explorer                |                                  |
| 😤 Links 🔀 File                  |                                  |
| 📨 <b>- 🔁 ×</b> 🔇                |                                  |
| 😤 Design model links            |                                  |
|                                 |                                  |
| Constructive_solid_geometry.jpg |                                  |
|                                 |                                  |
| Name                            |                                  |
| Name                            | Project Explorer                 |
| 뷀 camtasia_projects             | 😤 Links <mark>🐼</mark> File      |
| 📗 images                        | Im - 2 × (2)                     |
| United Lectures                 | Pasian model links               |
| 鷆 Templates                     |                                  |
| 퉬 User Update Training          | Constructive solid geometry ing. |
| 퉬 Videos                        | E Lectures/                      |
| 퉬 Workshops                     |                                  |

Working Smarter, Together

Together

Be

23

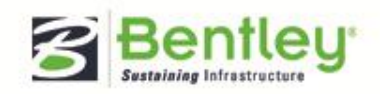

#### **Project Explorer LinkSets**

- Link to External Folder (cont.)

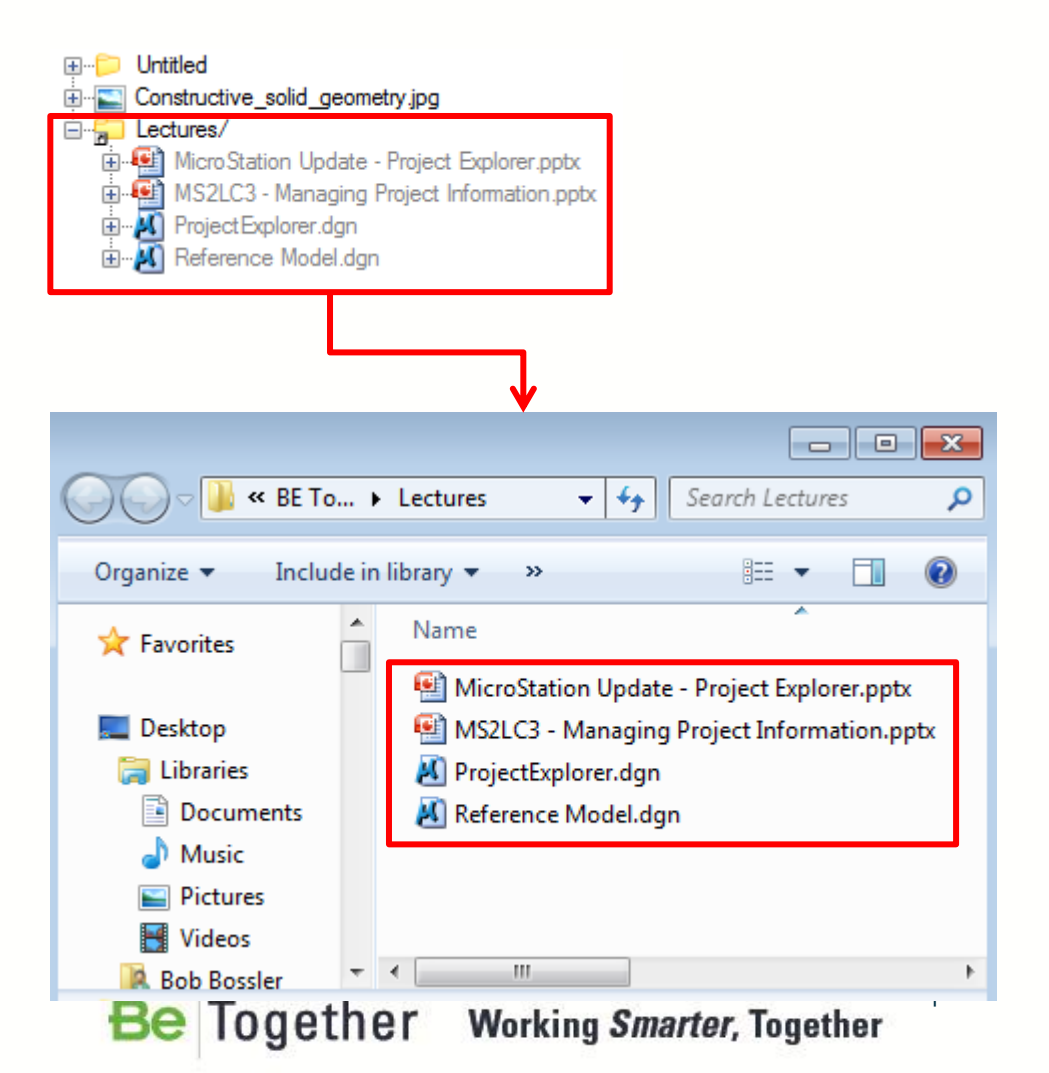

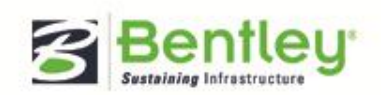

#### **Project Explorer LinksSets**

- Link to a Configuration Variable

| 📕 Create Configuration Variable Link 📃 🖃 💽 |                                                                                                    |  |  |  |  |
|--------------------------------------------|----------------------------------------------------------------------------------------------------|--|--|--|--|
| Name Des                                   | igns                                                                                                    |  |  |  |  |
| Variable                                   | Designs {Model:Design}\$(MS_DEF)                                                                                                    |  |  |  |  |
| Variable Name                              | Designs {Model:Design}\$(MS_DEF)<br>Sheets {Model:Sheet}\$(MS_DEF)<br>Drawings {Model:Drawing}\$(MS_DEF)<br>Plans {View:Plan}\$(MS_DEF)    |  |  |  |  |
|                                            | Views {View:Basic}\$(MS_DEF)<br>Elevations {View:Elevation}\$(MS_DEF)<br>Sections {View:Section}\$(MS_DEF)                                 |  |  |  |  |
|                                            | <ul> <li>Details {View:Detail}\$(MS_DEF)</li> <li>Drawing Titles {Drawing}\$(MS_DEF)</li> <li>CELL Library List \$(MS_CELLLIST)</li> </ul> |  |  |  |  |
|                                            | Reference Path \$(MS_RFDIR)<br>DGN Library Path \$(MS_DGNLIBLIST)<br>Custom (User Defined)                                                 |  |  |  |  |

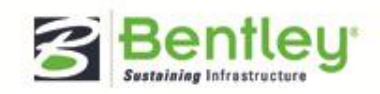

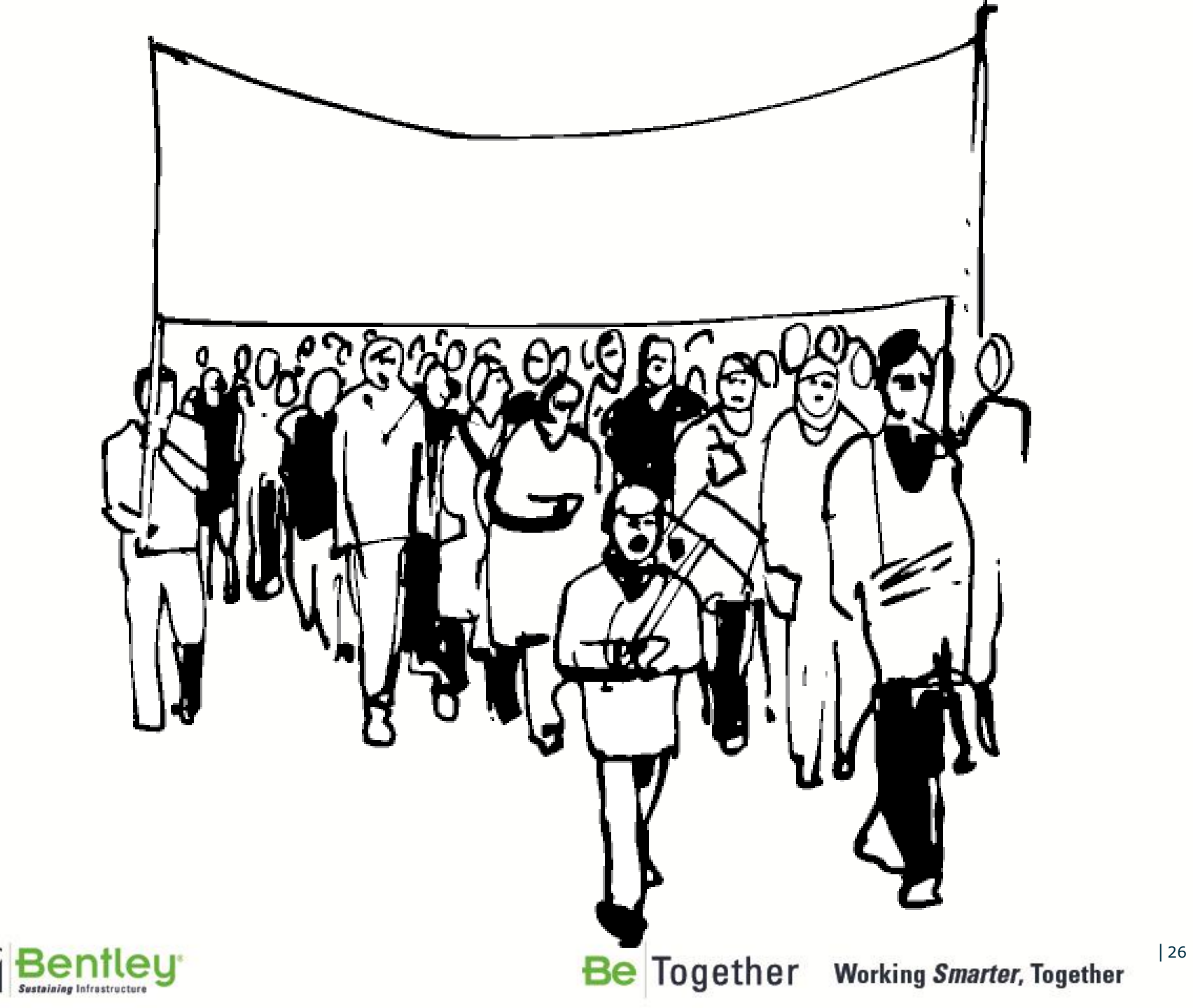

#### Project Explorer Enhancements for SELECTseries 3

- Bentley DGN Index Service
  - Shared indexing service if enabled replaces harvesting (faster)
- File Tab Added
  - Used for browsing contents of active file, models, levels,saved views, references, detailing symbols, etc.
- File and Model Tabs removed from Element Information
  - Properties of DGN file and model available in Project Explorer File Tab
- Properties Available in Element Information Dialog
  - Right-click item in File Tab and select properties, same for Links

Be Together Working Smarter, Together

# **Project Explorer Enhancements for SELECTseries 3**

- Harvesting from Multiple Configuration Variables
  - Separate configuration variables with a semicolon
- Harvesting from Variable and a Folder
  - Harvest configuration variables expression followed by folder name
- Harvesting of Drawing Models
  - you can harvest drawing models by adding the <u>resource filter</u> of the drawing model

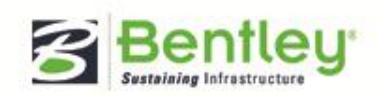

| 28

#### **DGN Index Service**

Prior to SELECTseries 3 new data was added to Project Explorer by the Harvesting technique which updates the list for any recently added models, saved views, etc. The DGN Indexer is a shared indexing service that retrieves data from DGN files. When enabled faster results are achieved.

To index files on a remote server the DGN indexer must be installed on remote server.

| index Settings                    | File Types | Locations   |  |  |
|-----------------------------------|------------|-------------|--|--|
| Trouble shootin                   | g          |             |  |  |
| Delete and rebu                   | ild index  | Re index    |  |  |
| Re scan directories for new files |            | s Re scan   |  |  |
| Status                            |            |             |  |  |
| Items Indexed:                    |            | 5403        |  |  |
| Index complete.                   |            |             |  |  |
| Host Name:                        |            | localhost   |  |  |
| Port:<br>Service status:          |            | 4000        |  |  |
|                                   |            | Running     |  |  |
| Service startup:                  |            | Automatic 🔹 |  |  |
|                                   |            | Stop        |  |  |

| Project Explorer Settings |           |  |  |
|---------------------------|-----------|--|--|
| Browsers                  | *         |  |  |
| File                      | True 💌    |  |  |
| Links                     | True      |  |  |
| Display                   | *         |  |  |
| Dimension Styles          | True      |  |  |
| Text Styles               | True      |  |  |
| Tag Sets                  | True      |  |  |
| Saved Views               | True      |  |  |
| Shared Cells              | True      |  |  |
| Levels                    | True      |  |  |
| Models                    | True      |  |  |
| Levels in a Model         | True      |  |  |
| Named Groups              | True      |  |  |
| Attachments               | True      |  |  |
| Rasters                   | True      |  |  |
| Point Clouds              | True      |  |  |
| Elements                  | True      |  |  |
| <b>Dialog Properties</b>  | *         |  |  |
| Browse Layout             | Tab       |  |  |
| Maximum Node Count        | 20000     |  |  |
| DGN Indexing Properties   |           |  |  |
| Indexing Service Started  |           |  |  |
|                           | OK Cancel |  |  |

Together

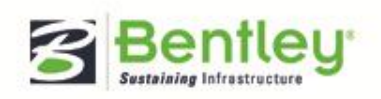

Working Smarter, Together

# **Be** Communities

| Solutions Communities 💙                           | Product Communities 🐱 | Communities 💙 | Users 🗸 | About |  |  |  |
|---------------------------------------------------|-----------------------|---------------|---------|-------|--|--|--|
| Home » Mark Penn                                  |                       |               |         |       |  |  |  |
| Mark Per                                          | าท                    |               |         |       |  |  |  |
| Profile Blogs                                     |                       |               |         |       |  |  |  |
| MARK PENN'S POSTS                                 |                       |               |         |       |  |  |  |
| Sort by: Most Recent   Most Views   Most Comments |                       |               |         |       |  |  |  |
|                                                   | _                     |               |         |       |  |  |  |

#### MICROSTATION VEI BLOG (New in SS3) Discipline and Purpose Properties for Saved Views

#### Mar 26, 2012 by Mark Penn

MicroStation V8 i (SELECTseries 3) introduces two new properties to classify Dynamic Views and Drawings -Discipline and Purpose. For a large, multi-discipline infrastructure project, it is conceivable for you to have 100's if not 1000's of Dynamic Views and Drawings. In this scenario, Discipline and Purpose properties allow that additional layer of granularity to help you filter the Dynamic Views and Drawings so they are manageable and...

#### MICROSTATION VEI BLOG (New in SS3) Hypermodeling - Annotations in 3D

#### Mar 20, 2012 by Mark Penn

Gone are the days when in a design model you could just view a model geometry and had to traverse to the sheet and drawing models each time you want to view the dimensions, annotations and other details. Now with hypermodels, you can place callouts in 3D design model and also view sheet graphics in a 3D design model, in place, automatically. This makes drawings easier to understand and interpret. The general workflow to use callouts in a project is...

#### (New in SS3) Drawing Seeds in DGN Libraries

#### Mar 20, 2012 by Mark Penn

The process of creating drawings and sheets is a complex operation since it involves several subsystems. The outcome is effectively a chain of objects as follows: Clip Volume > Saved View > Drawing Model > Reference Attachment in Drawing Model > Sheet Model > Reference Attachment in Sheet Model > Drawing Title. The following poster describes these objects and their relationships. In order to comply with your company's CAD standards...

#### Connect, Learn, and Share!

- Stay informed with the latest info
- Learn tips and tricks
- Share best practices

95

94

93

- Shape the future of software
- Network with peers
- Communities for Bentley Products, Solutions, and User Groups
- Product Tech notes, FAQs, updates, utilities, and content

# Become a member today at http://communities.bentley.com

Together Working Smarter, Together

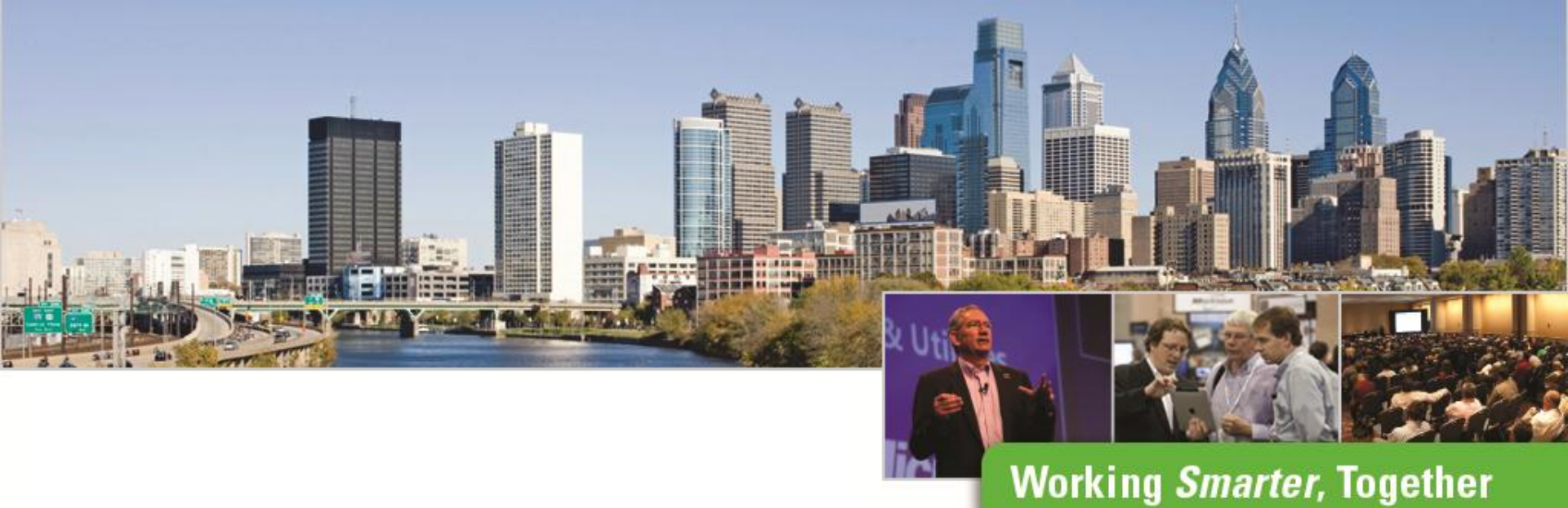

#### **Project Explorer**

John A Frampton Product Manager MicroStation, PowerDraft and View

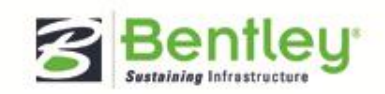